## 교외에서 구글 스칼라 원문 바로보기 설정 방법 안내

우리 도서관에서는 구글 스칼라 이용 편의를 위해 도서관 ID로 접근할 수 있도록 지원하였습니다. 그러나 구글 정책에 따라 특정 IP에서 과도한 접속이 이루어질 경우 접속이 차단되는 일이 빈번히 발생하여 도서관 ID로 접근하는 것을 해제하였습니다.

대안으로 개인별로 **구글 스칼라**에서 **"라이브러리 링크" 설정 후 이용하는 방법**을 안내하오니 참고하시기 바랍니다.

1. 구글 스칼라 (http://scholar.google.co.kr)로 직접 접속합니다.

2. 메인 화면 왼쪽 상단의 아이콘 클릭 → '설정' 메뉴 선택

| <ul> <li>➡ 500gle 학술검색</li> <li>▲ 1 프로필</li> <li>★ 내 시재</li> <li>월리미</li> <li>10 동계</li> </ul> | 74              |                 | ogle    | e 학술검색   |        |        |         |  |  |
|------------------------------------------------------------------------------------------------|-----------------|-----------------|---------|----------|--------|--------|---------|--|--|
| <b>○</b> * 고급 검색                                                                               | • 모든 언어 ○ 한국어 웹 |                 |         |          |        |        |         |  |  |
| ✿ 설정                                                                                           |                 | COVID-19에 관한 기사 |         |          |        |        |         |  |  |
|                                                                                                |                 | CDC             | NEJM    | JAMA     | Lancet | Cell   | BMJ     |  |  |
|                                                                                                |                 | Nature          | Science | Elsevier | Oxford | Wiley  | medRxiv |  |  |
|                                                                                                |                 | 거인              | 의 어깨에 들 | 라서서 더 닐  | a은 세상을 | 바라보라.( | 아이작 뉴턴  |  |  |

 3. 왼쪽 상단의 설정 중 '라이브러리 링크' 클릭하여 '경북대 또는 knu'를 검색한 후 '경북대학교-Kyungpook National University-Full-Text@My Library' 체크 후 저장

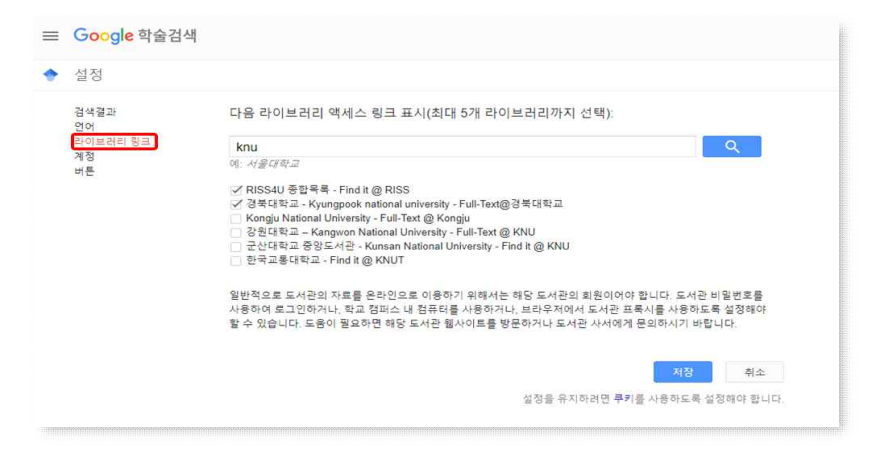

4. 환경설정을 저장한 후 검색결과 화면에 나타난 'Full-Text@경북대학교'를 통해 도서관에서 구독하는 전자자료의 원문 사이트로 링크됩니다.

| ≡ | Google 학술검색                                        | covid 19 Q                                                                                                    |                                               |
|---|----------------------------------------------------|----------------------------------------------------------------------------------------------------|-----------------------------------------------|
| ٠ | 학술자료                                               | 김색결과 약 196,000개 (0.02조)                                                                                                    |                                               |
|   | 모든 날짜<br>2020 년부터<br>2019 년부터<br>2016 년부터<br>기간 설정 | COVID-19: consider cytokine storm syndromes and immunosuppression<br>P Mehia, DF McAuley, M Brown, E Sanchez, The Lancet, 2020 - thelancet.com<br>As of March 12, 2020, conswins disease 2019 (COVID-19) has been con firmed in 125<br>045 epople worklowic, carring an anotality of approximately 3-7%, i.compared with a<br>motality rate of less than 1% from influence | <b>(PDF) thelancet.com</b><br>Full-Text@경북대학교 |
|   | 관련도별 정렬<br>날짜별 정렬<br>모든 있어                         | Presumed asymptomatic carrier transmission of <b>COVID-19</b><br>Y Bai, L Yao, T Wei, <u>E Tian</u> , DY Jin, L Chen, <u>M Vian</u> g - Jama, 2020 - Jamatetwork.com<br>Methody in January 2020, we enrolled a familial cluster of 5 patients with Yever and<br>respiratory symptoms who were admitted to the Film People's Hospital of Anyang, Anyang,                    | [HTML] jamanetwork.com<br>Full-Text@경북대학교     |
|   | 한국어 웹                                              | China, and 1 asymptomatic family member. This study was approved by the local<br>☆ 99 492회 인용 전체 5개의 버전 🕸                                                                                                    |                                               |
|   | ✓ 특허 포함 ✓ 서지정보 포함                                  | [HTML] COVID-19 and Italy: what next?<br>A.Remuzzi - G.Remuzzi - The Lancet, 2020 - Elsevier                                                                                                    | [нтмь] sciencedirect.com<br>Full-Text@경북대학교   |
|   | 🖾 알림 만들기                                           | The spread of severe acute respiratory syndrome coronavirus 2 (SARS-CoV-2) has already<br>taken on pandemic proportions, affecting over 100 counties in a matter of weeks. A global<br>response to prepare health systems worldwide is imperative. Although containment<br>☆ 99 333회인용 전체 28개의 버전                                                                          |                                               |